# How to set up AP in WizFi210

1. F/W upgrade to 1.1.0.0(W)

 $\rightarrow$  How to upgrade F/W?

A. Open WIZSmartScript

(Code : WizFi-Code and Key : ODVE-NJLG-QKE4-QUQ0-MZFB-MEVE)

| 📽 WIZSmartScript - (c)2010 WIZnet, All Rights Reserved. 🛛 📮 💌  |                                                                                                    |  |  |  |  |
|----------------------------------------------------------------|----------------------------------------------------------------------------------------------------|--|--|--|--|
| Model WizFi210  Group A. Basic  R Script 1. Module Information | Microsoft Windows [版本 6. 1. 7601]                                                                                       |  |  |  |  |
| Start Script                                                   | Copyright (c) 2009 Microsoft Corporation. All rights rese<br>C:\Users\Mark Yu\Desktop\WIZnet\WIZFI210\4. WIZSmartScript |  |  |  |  |
| Flash Write                                                    | C:\Users\Mark Yu\Desktop\WIZnet\WIZFI21 $b$ \4. WIZSmartScript                                                          |  |  |  |  |
| Factory Default                                                |                                                                                                    |  |  |  |  |
| Module Version                                                 |                                                                                                    |  |  |  |  |
| Basic Test                                                     |                                                                                                    |  |  |  |  |
|                                                                |                                                                                                    |  |  |  |  |
| COM SSID                                                       |                                                                                                    |  |  |  |  |
| Baud 115200 💽 KEY 💽                                            |                                                                                                    |  |  |  |  |
| IP                                                             |                                                                                                    |  |  |  |  |
| Gateway                                                        |                                                                                                    |  |  |  |  |
|                                                                | Clear Console(When Script Start) V Auto Scroll                                                                          |  |  |  |  |
| MAC                                                            | Clear History Clear Console Exit                                                                                        |  |  |  |  |

#### B. Setting COM port

| 📽 WIZSmartScript - (c)2010 WIZnet, All Rights Reserved. – 📼 🗙 |                                                            |  |  |  |  |
|---------------------------------------------------------------|------------------------------------------------------------|--|--|--|--|
|                                                               |                                                            |  |  |  |  |
| Model WizFi210                                                |                                                            |  |  |  |  |
| Group A. Basic 🔽 R                                            |                                                            |  |  |  |  |
| Script 1. Module Information                                  | Microsoft Windows [版本 6.1.7601]                            |  |  |  |  |
| Start Script                                                  | C:\Users\Mark Yu\Desktop\WIZnet\WIZFI210\4. WIZSmartScript |  |  |  |  |
| Flash Write                                                   | C:\Users\Mark Yu\Desktop\WIZnet\WIZFI210\4. WIZSmartScript |  |  |  |  |
| Factory Default                                               |                                                            |  |  |  |  |
| Module Version                                                |                                                            |  |  |  |  |
| Basic Test                                                    |                                                            |  |  |  |  |
| COM 2 ~ 9610 ~<br>Baud IEY ~                                  |                                                            |  |  |  |  |
|                                                               |                                                            |  |  |  |  |
| Gateway 🔄                                                     |                                                            |  |  |  |  |
| Connection                                                    |                                                            |  |  |  |  |
|                                                               | Clear Console(When Script Start) 🔽 Auto Scroll             |  |  |  |  |
| MAC                                                           | Clear History Clear Console Exit                           |  |  |  |  |

C. Choose A.Basic and 1.Module Information and Click "Start Script" button, Check F/W version

| 🛠 WIZSmartScript - (c)2010 WIZnet, All Rights Reserved. 🗕 🗖 🗙 |                                                            |        |  |  |  |
|---------------------------------------------------------------|------------------------------------------------------------|--------|--|--|--|
|                                                               | ОК                                                         |        |  |  |  |
| Model WizFi210                                                | U.V.                                                       |        |  |  |  |
| Group A. Basic 💽 R                                            |                                                            |        |  |  |  |
| Script 1. Module Information                                  | AT-VER=?<br>S217 APP VERSION=2.2.4                         |        |  |  |  |
| Start Script                                                  | S2 V GEPS VERSION=2.2.4<br>S2 V WLAN VERSION=2.0.21<br>[04 |        |  |  |  |
| Flash Write                                                   | AT+NMAC=?<br>00:08:dc:17:3f.c2                             |        |  |  |  |
| Factory Default                                               | [OK]<br>                                                   |        |  |  |  |
| Module Version                                                | 0:08:dc:17:3f:c2<br>[OK]                                   |        |  |  |  |
| Basic Test                                                    | AT12<br>WizFi210                                           |        |  |  |  |
|                                                               | 1.0.0.2<br>[ОК] F/W version (1.0                           | ).0.2) |  |  |  |
| COM 2 SSID                                                    |                                                            |        |  |  |  |
| Baud 115200 - KEY -                                           |                                                            |        |  |  |  |
| IP                                                            |                                                            |        |  |  |  |
| Gateway                                                       |                                                            |        |  |  |  |
| Connection                                                    |                                                            |        |  |  |  |
|                                                               | 🔽 Clear Console(When Script Start) 🛛 🔽 Auto Scroll         |        |  |  |  |
| MAC                                                           | Clear History Clear Console Exit                           |        |  |  |  |
|                                                               |                                                            | 12     |  |  |  |

PS: If the F/W version of WizFi210 is 1.1.0.0(W), user did not need to download one more time. Ignore step 1(D to L)

- D. Power OFF
- E. SW1 change to PROG mode(EVB)

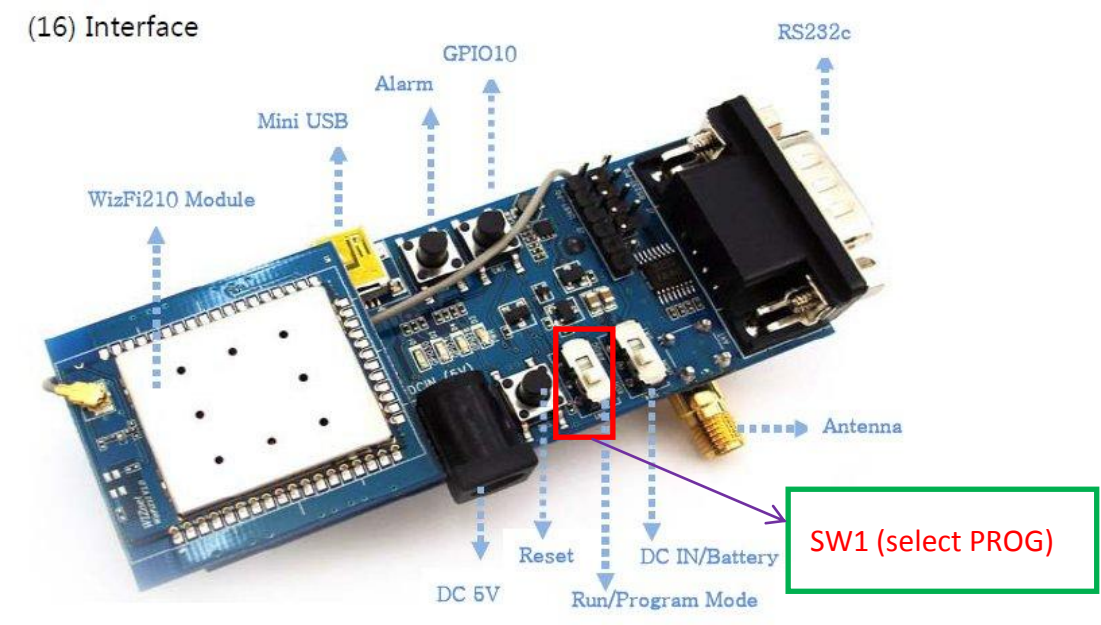

Old version EVB:

Figure 9. Interface

#### New version EVB:

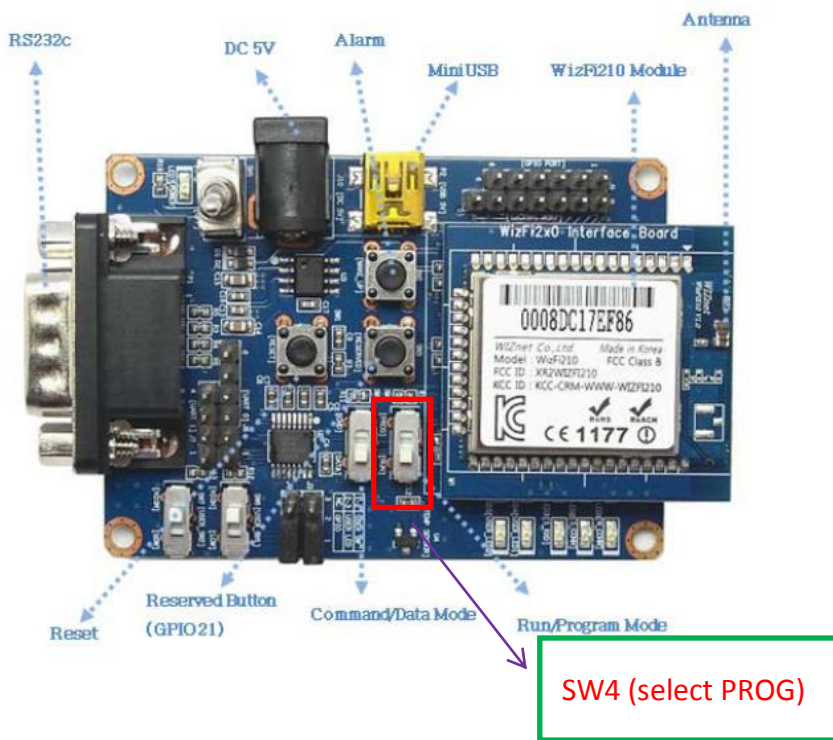

- F. Power ON
- G. Choose U.JIG(User) and 2.Flash Write(WLAN, APP, Clear) and Click "Start Script" button

| 💥 WIZSmartScript - (c)2010 WIZnet, All Rights Reserved. 🛛 📮 📼 🗴 |               |              |                                                                                      |                                                                                       |  |
|-----------------------------------------------------------------|---------------|--------------|--------------------------------------------------------------------------------------|---------------------------------------------------------------------------------------|--|
|                                                                 | : []          | : 5          | 1                                                                                    | ОК                                                                                    |  |
| Model Wiz                                                       | Fi210         | *            |                                                                                      |                                                                                       |  |
| Group U. J                                                      | IG(User)      | *            | R                                                                                    |                                                                                       |  |
| Script 2. Fl                                                    | ash Write(WL/ | AN, APP, C 💌 |                                                                                      | C:\Users\Mark Yu\Desktop\WIZnet\WIZFI210\4. WIZSmartScript(1.1.0.)<br>> Erase started |  |
|                                                                 | Start Scri    | pt           |                                                                                      | Erased WF!<br>Programming WLAN Flash (WF) with file .\\AppFWFile\\WFW.bin             |  |
|                                                                 | Flash Wri     | te           |                                                                                      | C:\Users\Mark Yu\Desktop\WIZnet\WIZFI210\4. WIZSmartScript(1.1.0.                     |  |
|                                                                 | Factory De    | fault        |                                                                                      | Writing the APP firmware.                                                             |  |
| Module Version                                                  |               |              | C:\Users\Mark Yu\Desktop\WIZnet\WIZFI210\4. WIZSmartScript(1.1.0.<br>> Erase started |                                                                                       |  |
|                                                                 | Basic Test    |              |                                                                                      | Erased AF1! ====================================                                      |  |
|                                                                 |               |              | -                                                                                    | Erased AF0!<br>Programming APP Flash 1 (AF1) with file .\\AppFWFile\\s2w-app2.bin     |  |
| сом 2                                                           | - SSID        |              | +                                                                                    | Programming APP Flash 0 (AF0) with file .\\AppFWFile\\s2w-app1.bin                    |  |
| Baud 1152                                                       | 200 - KEY     |              | Ŧ                                                                                    | C:\Users\Mark Yu\Desktop\WIZnet\WIZFI210\4. WIZSmartScript(1.1.0.                     |  |
| IP                                                              |               |              | Writing the firmware is completed.                                                   |                                                                                       |  |
| Gateway                                                         |               |              | -                                                                                    | ▼                                                                                     |  |
| Connection                                                      |               |              | -                                                                                    |                                                                                       |  |
|                                                                 |               |              | -                                                                                    | 🔽 Clear Console(When Script Start) 🛛 🔽 Auto Scroll                                    |  |
| MAC                                                             |               |              | -                                                                                    | Clear History Clear Console Exit                                                      |  |
|                                                                 |               |              |                                                                                      |                                                                                       |  |

- H. Power OFF after finished.
- I. SW1 change to RUN mode(EVB) Old version EVB:

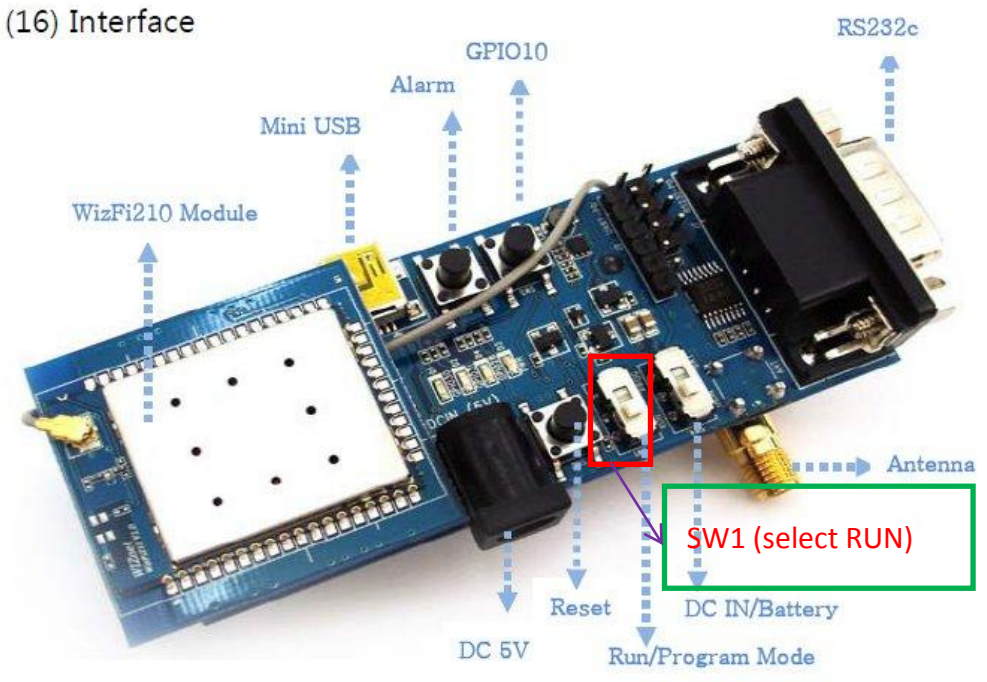

Figure 9. Interface

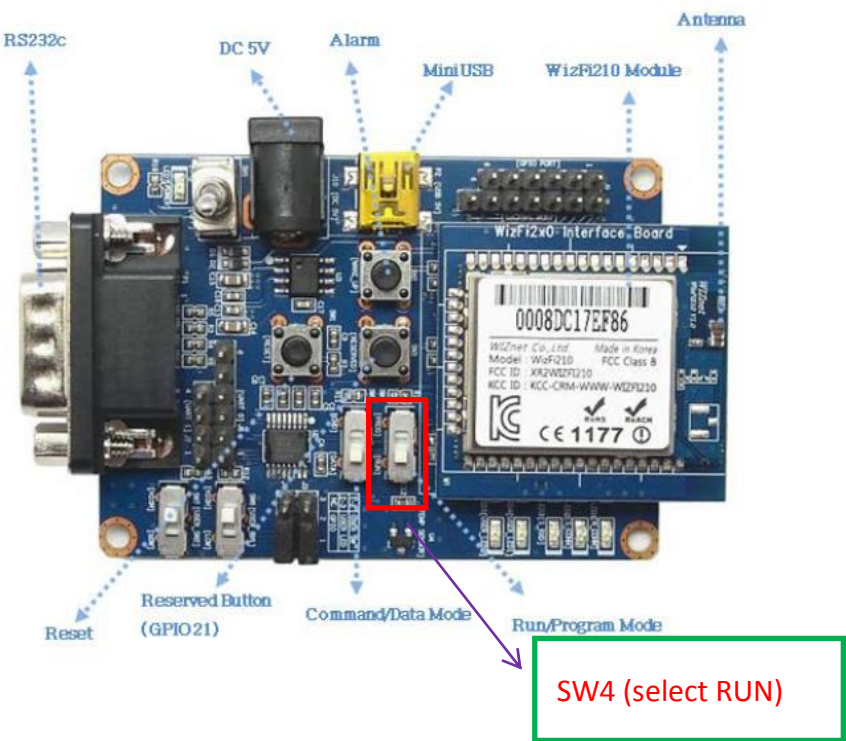

New version EVB:

#### J. Power ON

K. Open Mini terminal and input AT command "AT+NMAC=00:08:dc:xx:xx:xx".

| Setup<br>Settings<br>Port<br>Baud rate<br>Data bits<br>Stop bits<br>Flow control | 0M2         •           115200         •           3         •           I         •           Vone         •           OK         Cancel |               |   |               |
|----------------------------------------------------------------------------------|----------------------------------------------------------------------------------------------------|---------------|---|---------------|
| AT+NMAC=00:                                                                      | (C) Transfer (D) Help (H)                                                                                                    | ]             |   |               |
|                                                                                  |                                                                                                    |               |   |               |
| Connected                                                                        | 115200, 8-None-1, None                                                                                                    | Capture : OFF | ( | ,<br>rx () tx |

L. Choose A.Basic and 1.Module Information and Click "Start Script" button, Check MAC address and F/W version

| WIZSmartScript - (c)2010 WIZnet, | All Rights Reserved 🗆 🗙                                                 |           |
|----------------------------------|-------------------------------------------------------------------------|-----------|
|                                  | ок                                                                      |           |
| Group A Basic                    | 1                                                                       |           |
| Script 1 Module Information      | A T+VER=?                                                               |           |
| Start Script                     | 2W APP VERSION=2.3.1<br>2W GEPS VERSION=2.3.1<br>2W WLAN VERSION=2.0.27 |           |
| Flash Write                      | AT+NMAC=?<br>00:08:de:11:22:33                                          | C address |
| Factory Default                  | AT+NMAC2=?                                                              |           |
| Module Version                   | 00:08:dc:11:22:33<br>[OK]                                               |           |
| Basic Test                       | WizFi210                                                                |           |
|                                  |                                                                         | ersion    |
| COM 2 SSID                       |                                                                         |           |
| Baud 115200 - KEY                |                                                                         |           |
| IP                               |                                                                         |           |
| Gateway                          |                                                                         |           |
| Connection                       |                                                                         |           |
|                                  | 🔽 Clear Console(When Script Start) 🛛 🔽 Auto Scroll                      |           |
| MAC                              | Clear History Clear Console Exit                                        |           |
|                                  |                                                                         |           |

2. Set up AP in WizFi210 test(TCP Server mode)

#### $\rightarrow$ How to test?

# A. Open Serial program

| S | Setup                                                                             |                                                |             | x                | Ŋ   |      |  |
|---|-----------------------------------------------------------------------------------|------------------------------------------------|-------------|------------------|-----|------|--|
|   | Settings<br>Port<br>Baud rate<br>Data bits<br>Stop bits<br>Parity<br>Flow control | CDM2<br>115200<br>8<br>1<br>None<br>None<br>OK | Ca          | V<br>V<br>V<br>V |     |      |  |
|   | 📕 Mini Term                                                                       |                                                |             |                  |     | <br> |  |
|   | File (F) Config                                                                   | gure (C) T                                     | ransfer (T) | Help (           | (H) |      |  |
| ł | E, E,<br>to to to to to to to to to to to to to t                                 | 7                                              |             |                  |     |      |  |

| 📕 Mini Term        |                  | -         |               | <br>X |
|--------------------|------------------|-----------|---------------|-------|
| File (F) Configure | (C) Transfer (T) | Help (H)  |               |       |
|                    |                  |           |               |       |
|                    |                  |           |               |       |
|                    |                  |           |               |       |
|                    |                  |           |               |       |
|                    |                  |           |               |       |
|                    |                  |           |               |       |
|                    |                  |           |               |       |
|                    |                  |           |               |       |
|                    |                  |           |               |       |
|                    |                  |           |               |       |
| •                  |                  |           |               | 4     |
| Connected          | 115200, 8-Non    | e-1, None | Capture : OFF | RX TX |

B. Use AT commands to set up AP in WizFi210(TCP Server)

| Mini Term                                       |           |
|-------------------------------------------------|-----------|
| File (E) Configure (C) Transfer (T) Help (H)    |           |
| ₽ <u>\$</u>                                     |           |
| [ov]                                            | *         |
| AT&F                                            |           |
| [OK]                                            |           |
| AT+WD                                           |           |
| [OK]                                            |           |
| AT + WM = 2                                     |           |
| [OK]                                            |           |
| AT+WAUTH=2                                      |           |
| [OK]                                            |           |
| AT+WWEP1=1234567890                             |           |
| [OK]                                            |           |
| AT+NDHCP=0                                      |           |
| [OK]                                            |           |
| AT+NSET=192.168.12.1,255.255.255.0,192.168.12.1 |           |
| [OK]                                            |           |
| AT+WA=WizFi210                                  |           |
| IP SubNet Gateway                               |           |
| 192.168.12.1: 255.255.255.0: 192.168.12.1       |           |
| [OK]                                            |           |
| AT+NAUTO=1,1,,3000                              |           |
| [OK] ICP Server setting                         |           |
| ATA2                                            |           |
| [OK]                                            | Ψ         |
|                                                 | 4         |
| Connected 115200, 8-None-1, None Capture : OFF  | 🔘 RX 🕲 TX |

C. PC connect to AP(WizFi210)

| 日前連续到                            | £4 *                        |    |    |   |                      |
|----------------------------------|-----------------------------|----|----|---|----------------------|
| ー前/2-agg).<br>wiznet 2<br>網際網路存取 | 1                           |    |    |   |                      |
| 無線網路連線                           | ^                           |    |    |   |                      |
| wiznet                           | 已經連線 📶                      |    |    |   |                      |
| szepak                           | lite.                       |    |    |   |                      |
| Guest Network                    |                             |    |    |   |                      |
| WizFi210                         | lie.                        |    |    |   |                      |
| Osprey_WiFi                      | 名稱: WizFi210<br>信號強度: 非常好   |    |    |   |                      |
| VedbeckConcepts                  | 安全性類型: WEP<br>無線電波類型: 802.1 | 1b |    |   |                      |
| YP-HKSP                          | SSID: WizFi210              |    |    |   |                      |
| nordic                           | ail -                       |    |    |   |                      |
| 開啟網路和                            | 1共用中心                       |    |    |   |                      |
|                                  |                             | -  | X  |   |                      |
| 2" 建線到網路                         |                             |    |    |   |                      |
| 輸入網路安全性金鐘                        | 2.<br>20<br>77              |    |    | _ |                      |
| 安全性金錆(S): 12                     | 234567890                   |    |    |   |                      |
|                                  | 隱藏字元( <u>H</u> )            |    |    | > | WEP Key1: 1234567890 |
|                                  |                             |    |    | L |                      |
|                                  |                             |    |    |   |                      |
|                                  |                             | 確定 | 取消 |   |                      |

D. After PC connected to AP(WizFi210), please set PC use static IP(192.168.12.xxx) and subnet mask(255.255.255.0).

| 目前連線到:<br>正在辨識 (WizF<br>無網際網路存取 | i210)                                |  |  |  |
|---------------------------------|--------------------------------------|--|--|--|
| 無線網路連線                          | ^                                    |  |  |  |
| WizFi210                        | 已經連線 📶 💡                             |  |  |  |
| wiznet                          | 名稱: WizFi210<br>信號弹度: 非常好            |  |  |  |
| szepak                          | 安全性類型: WEP<br>毎線南波類刑: 802 11b        |  |  |  |
| Guest Network                   | 新福氏(文) 新華: 802.110<br>SSID: WizFi210 |  |  |  |
| VedbeckConcepts                 | - 10-                                |  |  |  |
| YP-HKSP                         | at l                                 |  |  |  |
| Osprey_WiFi                     | -atl                                 |  |  |  |
| nordic                          | .at 💌                                |  |  |  |
| 開歐網路和共用中心                       |                                      |  |  |  |

| am 無線網路連線 狀態                                     |                                                                                                    | / 網際網路通訊協定第 4 版 (TCP/IPv4) - 內容                                          |
|--------------------------------------------------|----------------------------------------------------------------------------------------------------|--------------------------------------------------------------------------|
|                                                  | 網路功能 共用 連線方式:                                                                                                    |                                                                          |
| 連線<br>IPv4連線能力: 無網路存取                            | 😰 Broadcom 802.11n Network Adapter                                                                                   | 如果您的網路支援這項功能,您可以取得自動指派的 IP 設定。否则,您必須詢問網路系統管理員正確的 IP 設定。                  |
| 1770 建設定力: 無約64分取<br>媒體狀態: 已飲用<br>SSID: WizFi210 |                                                                                                    | ◎ 自動取得 IP 位址(0)                                                          |
| 連線時間: 00:56:21<br>速度: 11.0 Mbps                  | ✓ Tchent for Microsoft Networks ✓ ■ QoS 封包排程器 ✓ ■ File and Printer Sharing for Microsoft Networks                    | ● 使用「2900 II 12-112-112-112-112-112-112-112-112-112-                     |
| 訊號品質:<br>詳細資料(E) 無線內容(W)                         | <ul> <li>✓ ▲ 網際網路通訊協定第6版 (TCP/IPv6)</li> <li>✓ ▲ 網際網路通訊協定第4版 (TCP/IPv4)</li> <li>✓ 網際網路通訊協定第4版 (TCP/IPv4)</li> </ul> | 〒和時級早世: 255.255.00<br>預設開道(□):                                           |
| 活動                                               | Link-Layer Topology Discovery Responder      Link-Layer Topology Discovery Responder                                 | <ul> <li>● 自動取得 DNS (伺服器位址(B)</li> <li>● 使用下列的 DNS (伺服器位址(E):</li> </ul> |
|                                                  | 安装(N)         解除安装(U)         內容(R)           描述                                                                     | (費用 DNS (司服器)(2):<br>其他 DNS (司服器(A):                                     |
| (愛內容(?) (愛停用(D)) 診斷(G)                           | 傳輸控制通訊協定律師將納路通訊協定(TCP/IP)。這是預<br>詩的廣域網路通訊協定,提供不同網路之間的通訊能<br>力。                                                       | □結束時確認設定① 進階(型)…                                                         |
| []                                               | 確定取消                                                                                                    |                                                                          |

## E. Ping test: PC IP: 192.168.12.100 → ping 192.168.12.100 -t

| C:\Windows\system32\cmd.exe - ping 192.168.12.100 -t                                                                                      | Γ |
|----------------------------------------------------------------------------------------------------|---|
| Microsoft Windows [版本 6.1.7601]<br>Copyright (c) 2009 Microsoft Corporation. All rights reserved.                                         |   |
| C:\Users\Mark Yu>ping 192.168.12.100 -t                                                                                                   |   |
| Ping 192.168.12.100 <使用 32 位元組的資料>:<br>回覆自 192.168.12.100: 位元組=32 time<1ms TTL=128                                                        |   |
| 回覆自 192.168.12.100: 位元組=32 time<1ms TTL=128<br>回覆自 192.168.12.100: 位元組=32 time<1ms TTL=128                                                |   |
| 回復日 192.168.12.100: 位元組=32 time<1ms IIL=128<br>回覆自 192.168.12.100: 位元組=32 time<1ms TTL=128<br>回覆白 192 168 12 100: 位元組=32 time<1ms TTL=128 |   |
| 回覆自 192.168.12.100: 位元組=32 time<1ms TTL=128<br>回覆自 192.168.12.100: 位元組=32 time<1ms TTL=128                                                |   |
| 回覆自 192.168.12.100: 位元組=32 time<1ms TTL=128<br>回覆自 192.168.12.100: 位元組=32 time<1ms TTL=128                                                |   |
| 回複目 192.168.12.100: 位元組=32 time<1ms TTL=128<br>-                                                                                          |   |
|                                                                                                    |   |
|                                                                                                    |   |
| -                                                                                                    |   |

AP IP: 192.168.12.1 → ping 192.168.12.1 -t

| C: Users Mark Yu>ping 192.168.12.1 -t Ping 192.168.12.1 (使用 32 位元組的資料): 回覆自 192.168.12.1: 位元組-32 時間=4ms TIL=255 回覆自 192.168.12.1: 位元組=32 時間=7ms TIL=255 回覆自 192.168.12.1: 位元組=32 時間=2ms TIL=255 回覆自 192.168.12.1: 位元組=32 時間=2ms TIL=255 回覆自 192.168.12.1: 位元組=32 時間=2ms TIL=255 回覆自 192.168.12.1: 位元組=32 時間=2ms TIL=255 回覆自 192.168.12.1: 位元組=32 時間=4ms TIL=255 回覆自 192.168.12.1: 位元組=32 時間=4ms TIL=255 回覆自 192.168.12.1: 位元組=32 時間=4ms TIL=255                                 | C:\Windows\system32\cmd.exe - ping 192.168.12.1 -t                                                                                                    |
|----------------------------------------------------------------------------------------------------|----------------------------------------------------------------------------------------------------|
| Ping 192.168.12.1 (使用 32 位元組的資料):<br>回覆自 192.168.12.1: 位元組=32 時間=4ns TIL=255<br>回覆自 192.168.12.1: 位元組=32 時間=7ns TIL=255<br>回覆自 192.168.12.1: 位元組=32 時間=3ns TIL=255<br>回覆自 192.168.12.1: 位元組=32 時間=8ns TIL=255<br>回覆自 192.168.12.1: 位元組=32 時間=2ns TIL=255<br>回覆自 192.168.12.1: 位元組=32 時間=2ns TIL=255<br>回覆自 192.168.12.1: 位元組=32 時間=2ns TIL=255<br>回覆自 192.168.12.1: 位元組=32 時間=2ns TIL=255<br>回覆自 192.168.12.1: 位元組=32 時間=2ns TIL=255<br>回覆自 192.168.12.1: 位元組=32 時間=2ns TIL=255 | C:\Users\Mark Yu>ping 192.168.12.1 -t                                                                                                    |
| 回覆自 192.168.12.1: 位元組=32 時間=2ms TTL=255<br>回覆自 192.168.12.1: 位元組=32 時間=2ms TTL=255<br>回覆自 192.168.12.1: 位元組=32 時間=2ms TTL=255<br>回覆自 192.168.12.1: 位元組=32 時間=4ms TTL=255<br>回覆自 192.168.12.1: 位元組=32 時間=2ms TTL=255                                                                                                    | Ping 192.168.12.1 <使用 32 位元組的資料>:<br>回覆自 192.168.12.1: 位元組=32 時間=4ms TTL=255<br>回覆自 192.168.12.1: 位元組=32 時間=7ms TTL=255<br>回覆自 192.168.12.1: 位元組=32 時間=8ms TTL=255<br>回覆自 192.168.12.1: 位元組=32 時間=3ms TTL=255 |
| 回覆白 192.168.12.1: 位元組=32 時間=2ms TTL=255<br>回覆白 192.168.12.1: 位元組=32 時間=2ms TTL=255<br>回覆白 192.168.12.1: 位元組=32 時間=4ms TTL=255<br>回覆白 192.168.12.1: 位元組=32 時間=2ms TTL=255                                                                                                    | 回覆自 192.168.12.1: 位元組=32 時間=2ms TTL=255<br>回覆自 192.168.12.1: 位元組=32 時間=8ms TTL=255                                                                                                    |
| 回覆目 192.168.12.1: 位元組=32 時間=2ms TTL=255<br>回覆自 192.168.12.1: 位元組=32 時間=4ms TTL=255<br>回覆自 192.168.12.1: 位元組=32 時間=2ms TTL=255                                                                                                    | 回覆首 192.168.12.1: 位元組=32 時間=2ms TTL=255                                                                                                    |
| □覆目 192.168.12.1: 位元組=32 時間=2ms TTL=255                                                                                                    | 回複目 192.168.12.1: 位元組=32 時間=2ms TTL=255<br>回覆自 192.168.12.1: 位元组=32 時間=4ms TTL=255                                                                                                    |
|                                                                                                    | 回覆自 192.168.12.1: 位元組=32 時間=2ms TIL=255                                                                                                    |
|                                                                                                    |                                                                                                    |

F. Open TCP Client test program and connect to 192.168.12.1(AP's IP) by using port number 3000.

| Thercules SETUP utility by HW-group.com                                                                                                    |                                                                                                    |
|----------------------------------------------------------------------------------------------------|----------------------------------------------------------------------------------------------------|
| UDP Setup Serial TCP Client TCP Server UDP Test Mode About                                                                                                    |                                                                                                    |
| Received/Sent data                                                                                                    | TCP           Module IP         Port           192.168.12.1         3000           Ping         A Connect                                                                                                    |
|                                                                                                    | TEA authorization<br>TEA key<br>1: 01020304 3: 090A0B0C<br>2: 05060708 4: 0D0E0F10<br>Authorization code<br>PortStore test<br>NVT disable<br>Received test data<br>Received test data                                                                                                    |
| Send                                                                                                    |                                                                                                    |
| hello                                                                                                    | Send HUgroup                                                                                                    |
| ☐ HEX                                                                                                    | Send www.HW-group.com                                                                                                    |
| L HEX                                                                                                    | Send Version 3.2.4                                                                                                    |
|                                                                                                    |                                                                                                    |
| Hercules SETUP utility by HW-group.com     UDP Setup Serial TCP Client TCP Server UDP Test Mode About                                                                                                    |                                                                                                    |
| Hercules SETUP utility by HW-group.com     UDP Setup Serial TCP Client TCP Server UDP Test Mode About     Received/Sent data     Connecting to 192.168.12.1     Connected to 192.168.12.1                  | TCP<br>Module IP<br>192.168.12.1<br>Ping X Disconnect                                                                                                    |
| Hercules SETUP utility by HW-group.com   UDP Setup Serial TCP Client TCP Server UDP Test Mode About   Received/Sent data   Connecting to 192.168.12.1   Connected to 192.168.12.1                          | TCP         Module IP         192.168.12.1         3000         Ping         Disconnect         TEA authorization         TEA key         1: 01020304         3: 090A0B0C         2: 05060708         4: 0D0E0F10         Authorization code         PortStore test         NVT disable         Received test data         Redirect to UDP                                                                                         |
| Hercules SETUP utility by HW-group.com      UDP Setup Serial TCP Client TCP Server UDP Test Mode About      Received/Sent data      Connecting to 192.168.12.1      Connected to 192.168.12.1      Send    | TCP         Module IP         192.168.12.1         Jood         Ping         X         Disconnect         TEA authorization         TEA key         1:       01020304         2:       05060708         4:       0D0E0F10         Authorization code         PortStore test         NVT disable         Received test data         Redirect to UDP                                                                                 |
| Hercules SETUP utility by HW-group.com   UDP Setup Serial TCP Client TCP Server UDP Test Mode About   Received/Sent data   Connecting to 192.168.12.1   Connected to 192.168.12.1     Send   hello     HEX | TCP         Module IP         192.168.12.1         Jood         Ping         X         Disconnect         TEA authorization         TEA key         1:       01020304         2:       05060708         4:       0D0E0F10         Authorization code         PortStore test         NVT disable         Received test data         Redirect to UDP         Send         Send         Send         Send         Yersion       3.2.4 |

#### G. Serial to WiFi and WiFi to Serial test:

| Mini Term                                       | 🎨 Hercules SETUP utility by HW-group.com                   | - • • ×                 |
|-------------------------------------------------|------------------------------------------------------------|-------------------------|
| File (F) Configure (C) Transfer (T) Help (H)    | UDP Setup Serial TCP Client TCP Server UDP Test Mode About |                         |
| ₽. ₽. 3                                         | Received/Sent data<br>Connecting to 192.168.12.1           | Module IP Port          |
| [OK]<br>ATAF                                    | helloHELLO                                                 | 192.168.12.1 3000       |
| [0K]                                            |                                                            | Ping X Disconnect       |
| AT+WD                                           |                                                            |                         |
| [OK]                                            |                                                            | TEA authorization       |
| A 1 + WM=2                                      |                                                            | TEA key                 |
| LON]<br>AT+WAHTH=2                              |                                                            | 1: 01020304 3: 090A0B0C |
| [OK]                                            |                                                            | 2 05060708 A: 0D0E0E10  |
| AT+WWEP1=1234567890                             |                                                            |                         |
| [OK]                                            |                                                            | Authorization code      |
| AT + NDHCP = 0                                  |                                                            |                         |
| [OK]                                            |                                                            |                         |
| AT+NSET=192.168.12.1,255.255.255.0,192.168.12.1 |                                                            | PortStore test          |
|                                                 |                                                            | NVT disable             |
| TD SubNet Gateway                               |                                                            |                         |
| 192.168.12.1 · 255.255.255.0 · 192.168.12.1     |                                                            | Heceived test data      |
| IOK1                                            |                                                            |                         |
| AT+NAUTO=1,1,,3000                              |                                                            | Redirect to UDP         |
| [OK]                                            | Send                                                       |                         |
| ATA2                                            |                                                            | Sand I IIIII            |
|                                                 |                                                            | Genu HLDgroup           |
| hello                                           | T HEX                                                      | Send www.HW-group.com   |
|                                                 |                                                            | Hercules SETUP utility  |
| Connected 115200, 8-None-1, None Capture : OFF  | □ HEX_                                                     | Send Version 3.2.4      |

# 3. Set up AP in WizFi210 test(TCP Client mode)

#### $\rightarrow$ How to test?

# A. Open Serial program

| Setup                                                                               | ×                                                                                           |               |           |
|-------------------------------------------------------------------------------------|---------------------------------------------------------------------------------------------|---------------|-----------|
| - Settings<br>Port<br>Baud rate<br>Data bits<br>Stop bits<br>Parity<br>Flow control | CDM2     •       115200     •       8     •       1     •       None     •       None     • |               |           |
| Mini Term<br>File (F) Configure                                                     | (C) Transfer (T) Help (H)                                                                   |               |           |
|                                                                                     |                                                                                             |               |           |
| <                                                                                   | 115200, 8-None-1, None                                                                      | Capture : OFF | Ø RX Ø TX |

B. Use AT commands to set up AP in WizFi210(TCP Client)

| Mini Term                                                                            | <b>- - X</b> |
|--------------------------------------------------------------------------------------|--------------|
| File (F) Configure (C) Transfer (T) Help (H)                                         |              |
| ₽\$\$ ₽\$ <mark>\$</mark> 2                                                          |              |
|                                                                                      |              |
| [OK]                                                                                 |              |
| AT+WD<br>[OK]                                                                        |              |
| AT+WM=2                                                                              |              |
| AT+WAUTH=2                                                                           |              |
| [OK]<br>AT+WWEP1=1234567890                                                          |              |
| [OK]<br>AT+NDHCP=0                                                                   |              |
| [OK]                                                                                 |              |
| [OK]                                                                                 |              |
| AT+WA=WizFi210<br>IP SubNet Gateway                                                  |              |
| 192.168.12.1: 255.255.255.0: 192.168.12.1                                            | _            |
| $\frac{AT+NAUTO=0, 1, 192.168.12.100, 3000}{TCP} \longrightarrow TCP Client setting$ |              |
|                                                                                      |              |
|                                                                                      | •            |
| Connected 115200, 8-None-1, None Capture : OFF                                       | 🔘 RX 🎯 TX    |

C. PC connect to AP(WizFi210)

| 目前連線到:             | * <del>,</del> ^              |       |     |                     |
|--------------------|-------------------------------|-------|-----|---------------------|
| wiznet 2<br>網際網路存取 |                               |       |     |                     |
| 無線網路連線             | ^                             |       |     |                     |
| wiznet             | 已經連線 📶 💡                      |       |     |                     |
| szepak             | lin.                          |       |     |                     |
| Guest Network      | lite                          |       |     |                     |
| WizFi210           | lle.                          |       |     |                     |
| Osprey_WiFi        | 名稱: WizFi210<br>信號強度: 非常好     | -     |     |                     |
| VedbeckConcepts    | 安全性類型: WEP<br>無線電波類型: 802.11k |       |     |                     |
| YP-HKSP            | SSID: WizFi210                |       |     |                     |
| nordic             | - In-                         |       |     |                     |
| 開啟網路和              | 1共用中心                         |       |     |                     |
|                    |                               | 1     |     |                     |
| 🔮 連線到網路            |                               | ×     | ]   |                     |
| 輸入網路安全性金           | 論                             |       |     |                     |
| 安全性金錆( <u>S</u> ): | 1234567890<br>同               |       | > W | EP key1: 1234567890 |
|                    |                               | 確定 取消 |     |                     |

D. After PC connected to AP(WizFi210), please set PC use static IP(192.168.12.100)(Server IP) and subnet mask(255.255.255.0).

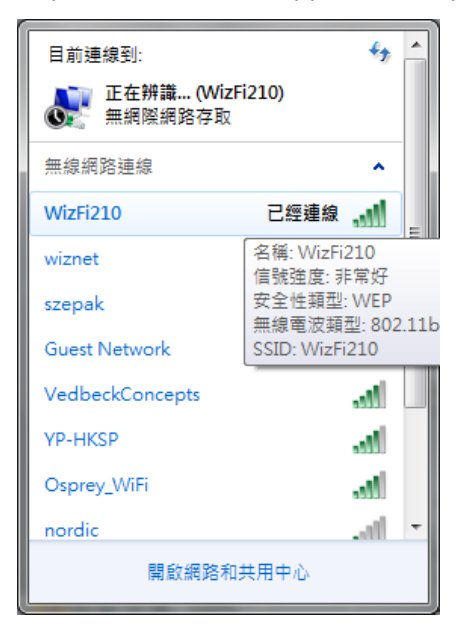

| Jrff 無線網路連線 狀態 🛛 🕹                             | # MUNICIPALITY                                                                                                    | 網際網路通訊協定第4版 (TCP/IPv4) - 內容                             |
|------------------------------------------------|----------------------------------------------------------------------------------------------------|---------------------------------------------------------|
|                                                | 網路功能 共用                                                                                                    |                                                         |
| 連線<br>ⅡPv4 連線能力: 無網路存取                         | Broadcom 802.11n Network Adapter                                                                                                    | 如果您的網路支援這項功能,您可以取得自動指派的 IP 設定。否则,您必須詢問網路系統管理員正確的 IP 設定。 |
| IPv6 連線能力: 無網路存取<br>媒體狀態: 已取用<br>SSID: ₩vEf210 |                                                                                                    | ◎ 自動取得 IP 位址 (2)                                        |
| 連線時間: 00:56:21<br>速度: 11.0 Mbps                | <ul> <li>✓ 【Client for Microsoft Networks</li> <li>✓ 具QoS 封包排程器</li> <li>✓ 具用 and Printer Sharing for Microsoft Networks</li> </ul> | ◎ 使用下列的 IP 位址(2):<br>IP 位址(1): 192.168.12.100           |
| 訊號品質:<br>詳細資料(E) 無線內容(W)                       | <ul> <li>✓ ▲ 網際網路通訊協定第 6 版 (TCP/IPv6)</li> <li>✓ ▲ 網際網路通訊協定第 4 版 (TCP/IPv4)</li> </ul>                                              | 子網路進罩(11): 255.255.0<br>預設開道(12):                       |
| 活動                                             | <ul> <li>✓ ▲ Link-Layer Topology Discovery Mapper I/O Driver</li> <li>✓ ▲ Link-Layer Topology Discovery Responder</li> </ul>        | ● 自動取得 DNS 伺服器位址(E)                                     |
| 日傳法 ― 日収到 ― 日収到 」                              | 安装(N)         解除安装(U)         内容(R)           描述                                                                                    | (慣用 DNS 伺服器 (2):<br>                                    |
| ·<br>(愛內容化) (愛停用の) 診斷(G)                       | 傳輸控制通訊協定/網際網路通訊協定 (TCP/IP)。這是預<br>設的廣域網路通訊協定,提供不同網路之間的通訊能<br>力。                                                                     | 具で DNS 101版 谷(Δ):                                       |
|                                                |                                                                                                    |                                                         |
| Indepation (                                   | 10世元 取消                                                                                                    | 竹锥 疋 丸以月                                                |

## E. Ping test: PC IP: 192.168.12.100 → ping 192.168.12.100 -t

| 🔤 C:\Windows\system32\cmd.exe - ping 192.168.12.100 -t                                                                                                    | J |
|----------------------------------------------------------------------------------------------------|---|
| Microsoft Windows [版本 6.1.7601]<br>Copyright (c) 2009 Microsoft Corporation. All rights reserved.                                                                                                    |   |
| C:\Users\Mark Yu>ping 192.168.12.100 -t                                                                                                    |   |
| Ping 192.168.12.100 <使用 32 位元組的資料>:<br>回覆自 192.168.12.100: 位元組=32 time<1ms TTL=128<br>回覆自 192.168.12.100: 位元組=32 time<1ms TTL=128<br>回覆自 192.168.12.100: 位元組=32 time<1ms TTL=128<br>回覆自 192.168.12.100: 位元組=32 time<1ms TTL=128<br>回覆自 192.168.12.100: 位元組=32 time<1ms TTL=128         |   |
| 回覆自 192.168.12.100: 位元組=32 time<1ms TIL=128<br>回覆自 192.168.12.100: 位元組=32 time<1ms TIL=128<br>回覆自 192.168.12.100: 位元組=32 time<1ms TIL=128<br>回覆自 192.168.12.100: 位元組=32 time<1ms TIL=128<br>回覆自 192.168.12.100: 位元組=32 time<1ms TIL=128<br>回覆自 192.168.12.100: 位元組=32 time<1ms TIL=128 |   |
|                                                                                                    |   |
|                                                                                                    |   |

AP IP: 192.168.12.1 → ping 192.168.12.1 -t

| C: Users Mark Yu>ping 192.168.12.1 -t Ping 192.168.12.1 (使用 32 位元組的資料): 回覆自 192.168.12.1: 位元組-32 時間=4ms TIL=255 回覆自 192.168.12.1: 位元組=32 時間=7ms TIL=255 回覆自 192.168.12.1: 位元組=32 時間=2ms TIL=255 回覆自 192.168.12.1: 位元組=32 時間=2ms TIL=255 回覆自 192.168.12.1: 位元組=32 時間=2ms TIL=255 回覆自 192.168.12.1: 位元組=32 時間=2ms TIL=255 回覆自 192.168.12.1: 位元組=32 時間=4ms TIL=255 回覆自 192.168.12.1: 位元組=32 時間=4ms TIL=255 回覆自 192.168.12.1: 位元組=32 時間=4ms TIL=255                                 | C:\Windows\system32\cmd.exe - ping 192.168.12.1 -t                                                                                                    |
|----------------------------------------------------------------------------------------------------|----------------------------------------------------------------------------------------------------|
| Ping 192.168.12.1 (使用 32 位元組的資料):<br>回覆自 192.168.12.1: 位元組=32 時間=4ns TIL=255<br>回覆自 192.168.12.1: 位元組=32 時間=7ns TIL=255<br>回覆自 192.168.12.1: 位元組=32 時間=3ns TIL=255<br>回覆自 192.168.12.1: 位元組=32 時間=8ns TIL=255<br>回覆自 192.168.12.1: 位元組=32 時間=2ns TIL=255<br>回覆自 192.168.12.1: 位元組=32 時間=2ns TIL=255<br>回覆自 192.168.12.1: 位元組=32 時間=2ns TIL=255<br>回覆自 192.168.12.1: 位元組=32 時間=2ns TIL=255<br>回覆自 192.168.12.1: 位元組=32 時間=2ns TIL=255<br>回覆自 192.168.12.1: 位元組=32 時間=2ns TIL=255 | C:\Users\Mark Yu>ping 192.168.12.1 -t                                                                                                    |
| 回覆自 192.168.12.1: 位元組=32 時間=2ms TTL=255<br>回覆自 192.168.12.1: 位元組=32 時間=2ms TTL=255<br>回覆自 192.168.12.1: 位元組=32 時間=2ms TTL=255<br>回覆自 192.168.12.1: 位元組=32 時間=4ms TTL=255<br>回覆自 192.168.12.1: 位元組=32 時間=2ms TTL=255                                                                                                    | Ping 192.168.12.1 <使用 32 位元組的資料>:<br>回覆自 192.168.12.1: 位元組=32 時間=4ms TTL=255<br>回覆自 192.168.12.1: 位元組=32 時間=7ms TTL=255<br>回覆自 192.168.12.1: 位元組=32 時間=8ms TTL=255<br>回覆自 192.168.12.1: 位元組=32 時間=3ms TTL=255 |
| 回覆白 192.168.12.1: 位元組=32 時間=2ms TTL=255<br>回覆白 192.168.12.1: 位元組=32 時間=2ms TTL=255<br>回覆白 192.168.12.1: 位元組=32 時間=4ms TTL=255<br>回覆白 192.168.12.1: 位元組=32 時間=2ms TTL=255                                                                                                    | 回覆自 192.168.12.1: 位元組=32 時間=2ms TTL=255<br>回覆自 192.168.12.1: 位元組=32 時間=8ms TTL=255                                                                                                    |
| 回覆目 192.168.12.1: 位元組=32 時間=2ms TTL=255<br>回覆自 192.168.12.1: 位元組=32 時間=4ms TTL=255<br>回覆自 192.168.12.1: 位元組=32 時間=2ms TTL=255                                                                                                    | 回覆首 192.168.12.1: 位元組=32 時間=2ms TTL=255                                                                                                    |
| □覆目 192.168.12.1: 位元組=32 時間=2ms TTL=255                                                                                                    | 回複目 192.168.12.1: 位元組=32 時間=2ms TTL=255<br>回覆自 192.168.12.1: 位元组=32 時間=4ms TTL=255                                                                                                    |
|                                                                                                    | 回覆自 192.168.12.1: 位元組=32 時間=2ms TIL=255                                                                                                    |
|                                                                                                    |                                                                                                    |

| 😵 Hercules SETUP utility by HW-group.com                                                                                                    | - C X                                                                                                    |
|----------------------------------------------------------------------------------------------------|----------------------------------------------------------------------------------------------------|
| UDP Setup   Serial TCP Client TCP Server   UDP   Test Mode   About                                                                                                    |                                                                                                    |
| Received data                                                                                                    | Server status                                                                                                    |
|                                                                                                    | Port                                                                                                    |
|                                                                                                    | 3000 <u> A</u> Listen                                                                                                    |
| •                                                                                                    | TEA authorization                                                                                                    |
|                                                                                                    | TEA key                                                                                                    |
|                                                                                                    | 1: 01020304 3: 090A0B0C                                                                                                    |
|                                                                                                    | 2: 05060708 4: 0D0E0F10                                                                                                    |
| ,<br>Sent data                                                                                                    | Client authorization                                                                                                    |
|                                                                                                    | Client connection status                                                                                                    |
|                                                                                                    |                                                                                                    |
|                                                                                                    |                                                                                                    |
|                                                                                                    |                                                                                                    |
|                                                                                                    |                                                                                                    |
|                                                                                                    |                                                                                                    |
|                                                                                                    | Clients count: 0                                                                                                    |
| ا<br>اSend                                                                                                    |                                                                                                    |
|                                                                                                    | Send                                                                                                    |
|                                                                                                    | www.HW-group.com                                                                                                    |
| HEX Decimal Decoder Input                                                                                                    | Hercules SETUP utility                                                                                                    |
| Redirect to UDP                                                                                                    | Version 3.2.4                                                                                                    |
|                                                                                                    |                                                                                                    |
| S Hercules SETUP utility by HW-group.com                                                                                                    |                                                                                                    |
| Hercules SETUP utility by HW-group.com     UDP Setup Serial TCP Client TCP Server UDP Test Mode About                                                                                                    |                                                                                                    |
| Hercules SETUP utility by HW-group.com     UDP Setup Serial TCP Client TCP Server UDP Test Mode About     Received data                                                                                                    | Server status                                                                                                    |
| Hercules SETUP utility by HW-group.com     UDP Setup Serial TCP Client TCP Server UDP Test Mode About     Received data                                                                                                    | Server status                                                                                                    |
| Hercules SETUP utility by HW-group.com      UDP Setup   Serial   TCP Client   TCP Server   UDP   Test Mode   About   Received data                                                                                                    | Server status<br>Port<br>3000 X Close                                                                                                    |
| Hercules SETUP utility by HW-group.com     UDP Setup Serial TCP Client TCP Server UDP Test Mode About     Received data                                                                                                    | Server status Port 3000 Close TCA autimization                                                                                                    |
| Hercules SETUP utility by HW-group.com     UDP Setup   Serial   TCP Client   TCP Server   UDP   Test Mode   About       Received data                                                                                                    | Server status Port 3000                                                                                                    |
| Hercules SETUP utility by HW-group.com      UDP Setup Serial TCP Client TCP Server UDP Test Mode About Received data                                                                                                    | Server status Port 3000                                                                                                    |
| Hercules SETUP utility by HW-group.com      UDP Setup Serial TCP Client TCP Server UDP Test Mode About Received data                                                                                                    | Server status Port 3000                                                                                                    |
|                                                                                                    | Server status           Port           3000           X           Close           TEA authorization           TEA key           1:           01020304           2:           05060708           4:           0D0E0F10           Client authorization                                                                                                    |
| Hercules SETUP utility by HW-group.com   UDP Setup Serial TCP Client TCP Server UDP Test Mode About   Received data   Sent data                                                                                                    | Server status Port 3000 Close Close Close Close Client authorization Client connection status                                                                                                    |
| Hercules SETUP utility by HW-group.com      UDP Setup Serial TCP Client TCP Server UDP Test Mode About Received data      Sent data                                                                                                    | Server status Port 3000  Client authorization  Client connection status                                                                                                    |
| Hercules SETUP utility by HW-group.com   UDP Setup Serial TCP Client TCP Server UDP Test Mode About   Received data   Sent data                                                                                                    | Server status Port 3000 Close Close Close Close Close Client authorization Client connection status Client connection status                                                                                                    |
| Hercules SETUP utility by HW-group.com   UDP Setup Serial TCP Client TCP Server UDP Test Mode About   Received data   Sent data                                                                                                    | Server status Port 3000 Close Close Close Client authorization Client connection status                                                                                                    |
| Hercules SETUP utility by HW-group.com   UDP Setup Serial TCP Client TCP Server UDP Test Mode About   Received data     Sent data                                                                                                    | Server status Port 3000                                                                                                    |
| Hercules SETUP utility by HW-group.com   UDP Setup Serial TCP Client TCP Server UDP Test Mode About   Received data   Sent data                                                                                                    | Server status Port 3000 Close Close  |
| Hercules SETUP utility by HW-group.com   UDP Setup Serial TCP Client TCP Server UDP Test Mode About   Received data   Sent data                                                                                                    | Server status Port 3000 Client authorization Client connection status Clients count: 0                                                                                                    |
| Hercules SETUP utility by HW-group.com   UDP Setup Serial TCP Client TCP Server UDP Test Mode About   Received data     Sent data     Send     HEX                                                                                                    | Server status Port 3000  Client authorization  Client connection status  Clients count: 0  Send                                                                                                    |
|                                                                                                    | Server status Port 3000 Close Client authorization Client connection status Clients count: 0 Send UUULINGGroup VVVV.HW-group.com                                                                                                    |
| Hercules SETUP utility by HW-group.com   UDP Setup Serial TCP Client TCP Server UDP Test Mode About   Received data     Sent data     Sent data     Send     Lursor decode   HEX   Decimal     Decoder Input     Server settings                                             | Server status Port 3000 Close Client authorization Client connection status Clients count: 0 Send USEN Client Client Clients Client Client Cli |
| Hercules SETUP utility by HW-group.com   UDP Setup Serial TCP Client TCP Server UDP Test Mode About   Received data   Sent data   Sent data     Send   Lucror decode   HEX   Decimal   Decoder Input     Server settings   HEX   Decimal   Decoder Input     Server settings | Server status Port 3000 Close Client authorization Client connection status Clients count: 0 Send                                                                                                    |

F. Open TCP Server test program and Listen port number 3000.

G. Use AT commands "ATA2" to connect to Server(PC)

| 🚄 Mini Term                                                                          |                                                                        |
|--------------------------------------------------------------------------------------|------------------------------------------------------------------------|
| File (E) Configure (C) Transfer (I) Help (H)                                         |                                                                        |
|                                                                                      |                                                                        |
| [OK]                                                                                 |                                                                        |
| AT&F<br>FOK1                                                                         |                                                                        |
| AT+WD                                                                                |                                                                        |
| [OK]<br>AT+WM=2                                                                      |                                                                        |
| [OK]                                                                                 |                                                                        |
| AT+WAUTH=2<br>[OK]                                                                   |                                                                        |
| AT + WWEP1=1234567890                                                                | 1                                                                      |
| AT + NDHCP = 0                                                                       |                                                                        |
| [OK]<br>AT+NSET=192.168.12.1.255.255.255.0.192.168.12.1                              |                                                                        |
| [OK]                                                                                 |                                                                        |
| AT+WA=WizFi210<br>IP SubNet Gatewav                                                  |                                                                        |
| 192.168.12.1: 255.255.255.0: 192.168.12.1                                            |                                                                        |
| [ОК]<br>АТ+NAUTO=0,1,192.168.12.100,3000                                             |                                                                        |
|                                                                                      |                                                                        |
| [OK]                                                                                 |                                                                        |
|                                                                                      |                                                                        |
| Connected 115200 &-None-1 None Canture : OFF                                         |                                                                        |
|                                                                                      |                                                                        |
| 😵 Hercules SETUP utility by HW-group.com                                             |                                                                        |
| UDP Setup Serial TCP Client TCP Server UDP Test Mode About                           |                                                                        |
| Received data                                                                        | - Server status                                                        |
|                                                                                      | Port                                                                   |
|                                                                                      | 3000 🗶 Close                                                           |
|                                                                                      |                                                                        |
|                                                                                      | TEA authorization                                                      |
|                                                                                      | 1.01020204 2.09040000                                                  |
|                                                                                      | 0.05000700 4.05050510                                                  |
|                                                                                      | 2: 05060708 4: 0000E0F10                                               |
| Sent data                                                                            | Client authorization                                                   |
|                                                                                      | Client connection status                                               |
|                                                                                      | 10:45:34 AM: 192.168.12.1 Client c                                     |
|                                                                                      |                                                                        |
|                                                                                      |                                                                        |
|                                                                                      |                                                                        |
|                                                                                      |                                                                        |
|                                                                                      |                                                                        |
|                                                                                      | Clients count: 0                                                       |
|                                                                                      | Clients count: 0                                                       |
| Send                                                                                 | Clients count: 0                                                       |
| Send                                                                                 | Clients count: 0                                                       |
| Send                                                                                 | Clients count: 0                                                       |
| Send<br>Cursor decode<br>HEX Decimal Decoder Input<br>Server settings<br>Server echo | Clients count: 0 Send HUUgroup www.HW-group.com Hercules SETUP stility |

#### H. Serial to WiFi and WiFi to Serial test:

| Mini Term                                       | No Hercules SETUP utility by HW-group.com                  |                                    |
|-------------------------------------------------|------------------------------------------------------------|------------------------------------|
| File (D. Configure (C) Transfer (D) Hele (H)    | UDP Setup Serial TCP Client TCP Server UDP Test Mode About |                                    |
|                                                 | Received data                                              |                                    |
| [롼》 롼× 😗                                        | HELLO                                                      | Port                               |
| [OK]                                            |                                                            | 3000 X Close                       |
| AT&F                                            |                                                            |                                    |
| [OK]                                            |                                                            | TEA authorization                  |
| AT+WD                                           |                                                            | TEA key                            |
| [OK]                                            |                                                            | 1: 01020304 3: 09040B0C            |
| AT+WM=2                                         |                                                            |                                    |
| [OK]                                            |                                                            | 2: 05060708 4: 0D0E0F10            |
| AT+WAUTH=2                                      |                                                            |                                    |
| [OK]                                            | Sent data                                                  | Client authorization               |
| AT+WWEP1=1234567890                             | hello                                                      | er i i i                           |
| [OK]                                            |                                                            | Lilent connection status           |
| AT+NDHCP=0                                      |                                                            | 10:45:34 AM: 192.168.12.1 Client c |
| [OK]                                            |                                                            |                                    |
| AT+NSET=192.168.12.1,255.255.255.0,192.168.12.1 |                                                            |                                    |
| [0K]                                            |                                                            |                                    |
| AT+WA=W1ZF1210                                  |                                                            |                                    |
| IP SubNet Gateway                               |                                                            |                                    |
| 192.168.12.1: 255.255.255.0: 192.168.12.1       |                                                            |                                    |
|                                                 |                                                            | Clients count: 0                   |
| AT+NAUIO=0,1,192.168.12.100,3000                |                                                            |                                    |
|                                                 | Send                                                       |                                    |
| ATA2                                            | hello 🗆 HEX                                                | Send                               |
| helle                                           |                                                            | group                              |
| nerro                                           | Cursor decode Server settings                              | www.HW-group.com                   |
|                                                 | HEX Decimal Decoder Input Server echo                      | Hercules SETUP utility             |
| Connected 115200, 8-None-1, None Capture : OFF  | 4F 79 Redirect to UDP                                      | Version 3.2.4                      |